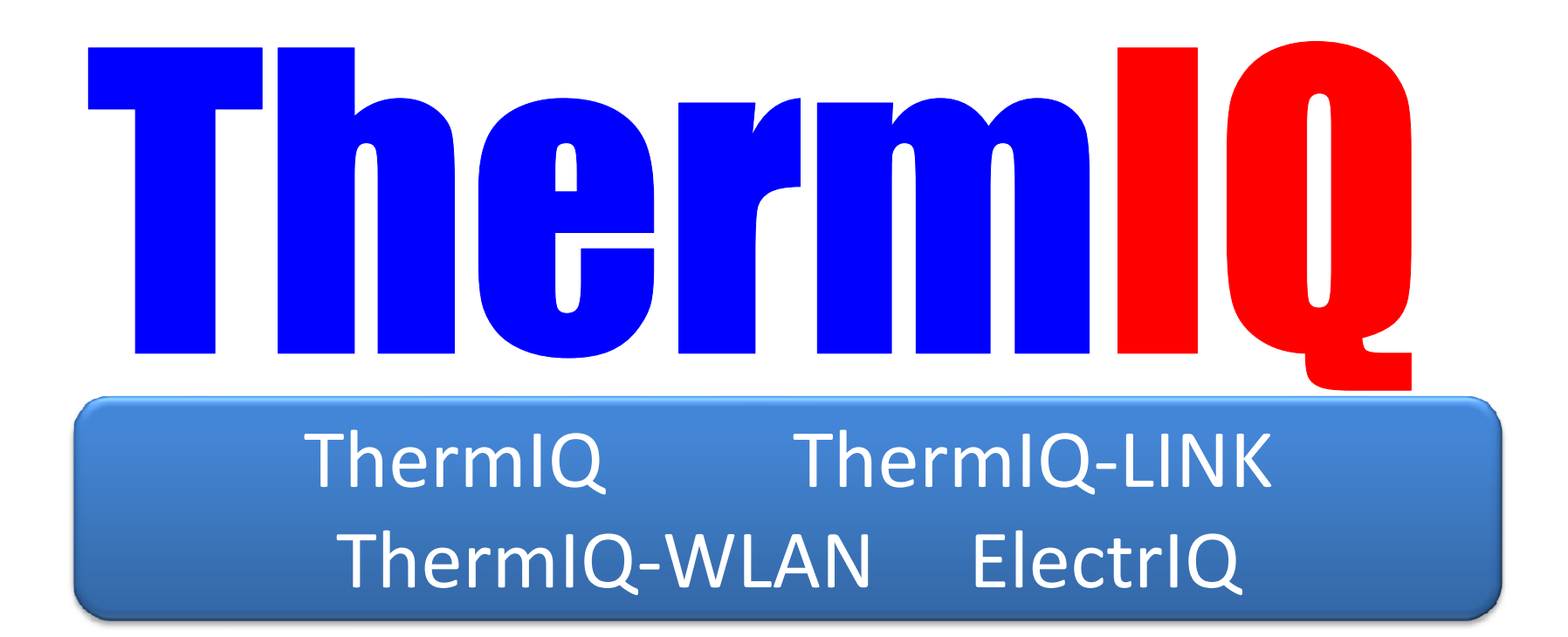

Instructions are downloadable from http://www.thermiq.net/installation.pdf

| Board overviews                         |               |
|-----------------------------------------|---------------|
| Configuring WLAN module                 | • Steps 1-8   |
| Install ThermIQ, LINK and ThermIQ-WLAN  | • Steps 9-13  |
| Install and configure ThermIQ webserver | • Steps 14-18 |
| Install ElectrIQ                        | • Steps 1-4   |
| Upgrade ThermIQ & ElectrIQ fw           | • Steps 1-5   |
| Upgrade WLAN firmware                   | • Steps 1-5   |

### ThermIQ, ThermIQ-LINK and ThermIQ-WLAN

- ThermIQ, ThermIQ-LINK
  - Reset button
    - Push >10sec to reset board into bootloader
  - Power (GREEN)
  - Status (RED)
    - 1 blink Power on check
    - 2 blink Bootloader mode, ready to upgrade firmware
    - 3 blink Stand-alone logging, and safe to remove and insert SD-card
    - 4 blink Stand alone logging, the SD-card is in use and should not be removed
    - 5 blink USB is connected, serial port and SD-card are active
  - Communication active
    - Heatpump is connected and communication is working

#### ThermIQ-WLAN adds the following

- WLAN Reset button
  - Push >10sec to reset WLAN settings and enter Config mode
- Power (GREEN)
- Status (RED)
  - 1 blink Power on check
  - 2 blink Normal mode
- WLAN-Green
- WLAN-Red
- WLAN-Orange
- Built-in WLAN Antenna

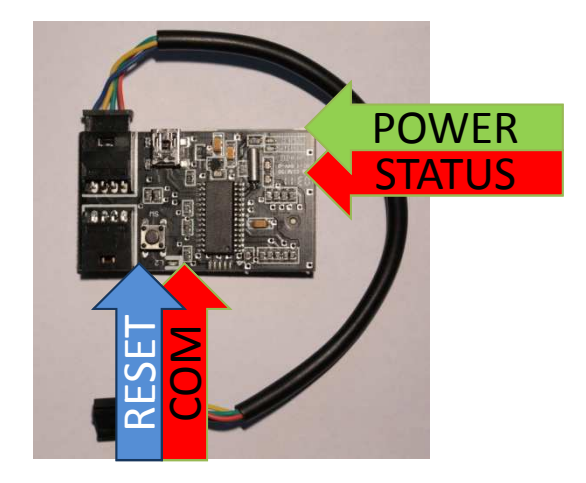

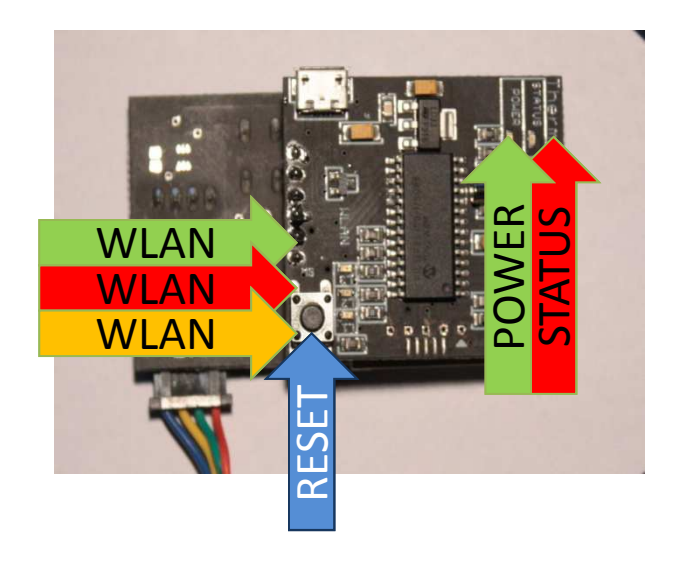

# ElectrIQ

#### • ElectrIQ-WLAN

- WLAN Reset button
  - Push >10sec to reset WLAN settings and enter Config mode
- Power (GREEN)
- Status (RED)
  - 1 blink Power on check
  - 2 blink Normal mode
- WLAN-Green
- WLAN-Red
- WLAN-Orange
- Built-in WLAN Antenna

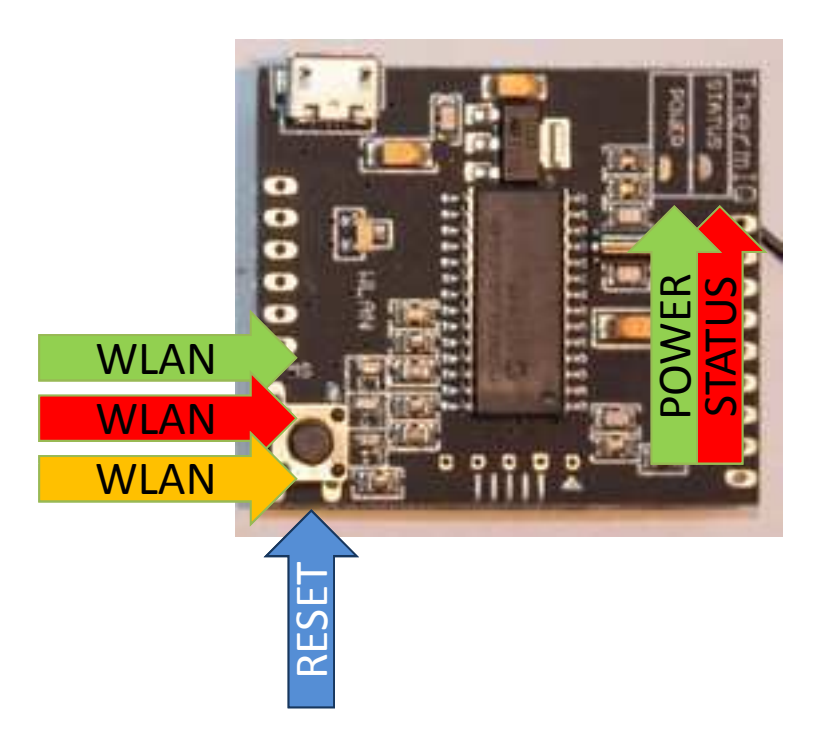

## Entering Config mode (ThermIQ-WLAN, ElectrIQ)

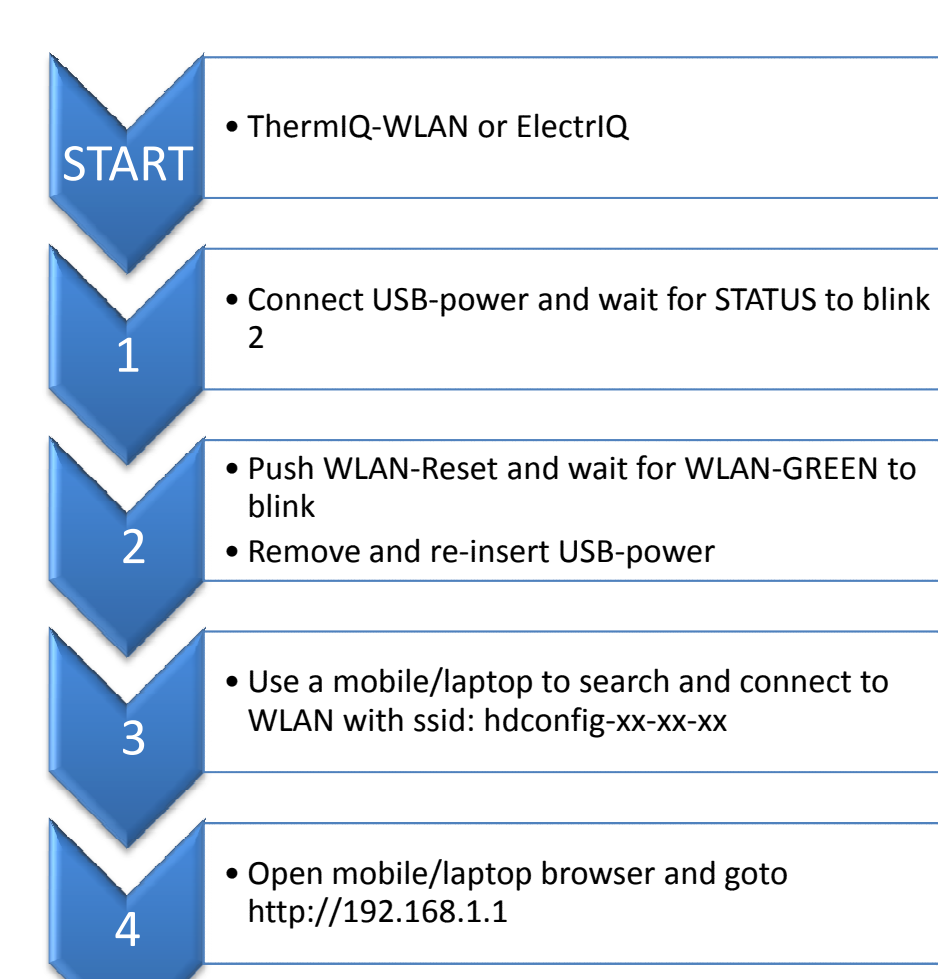

### Configure WLAN settings to match your network

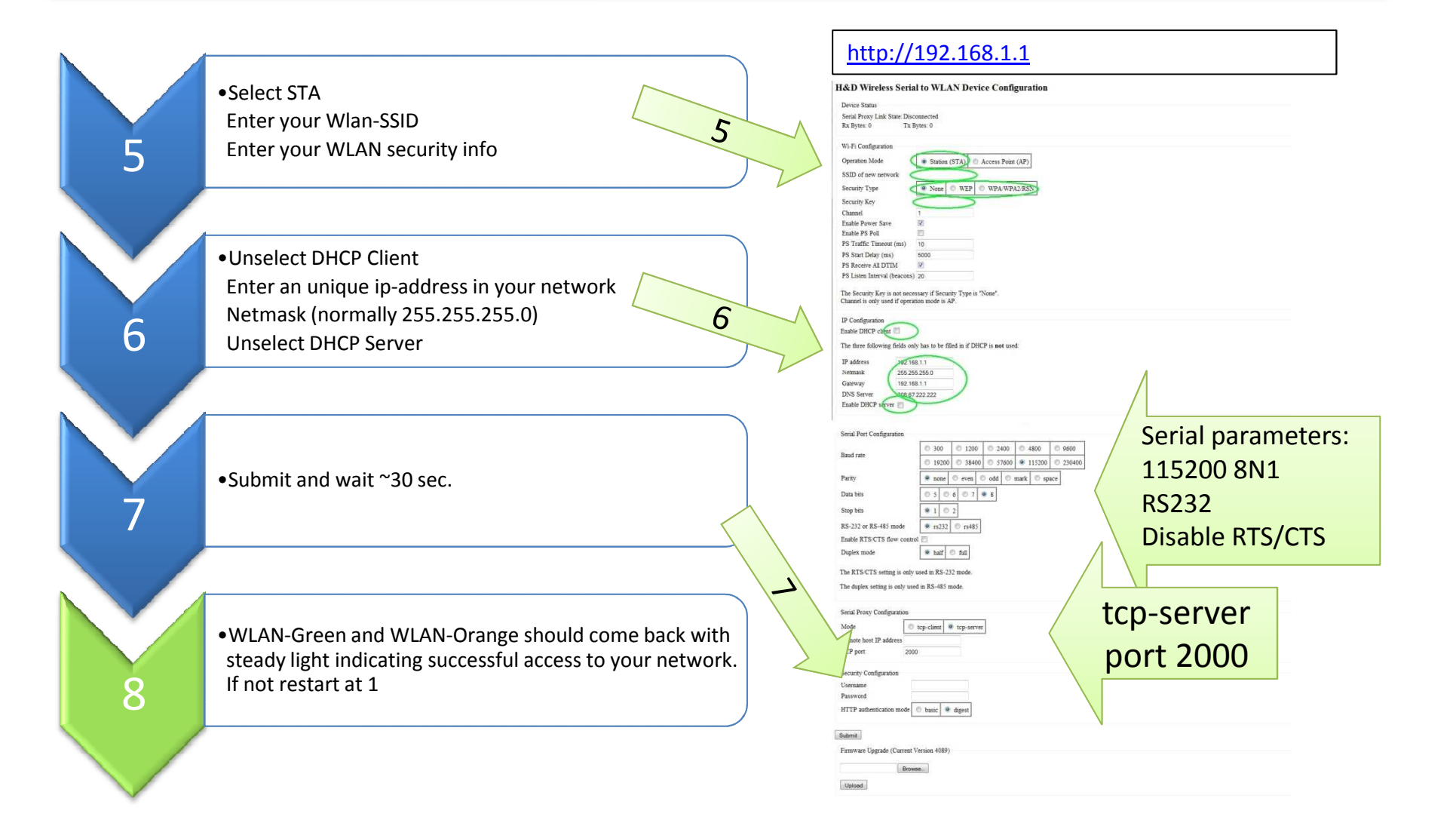

# Install ThermIQ, ThermIQ-LINK and ThermIQ-WLAN in heatpump

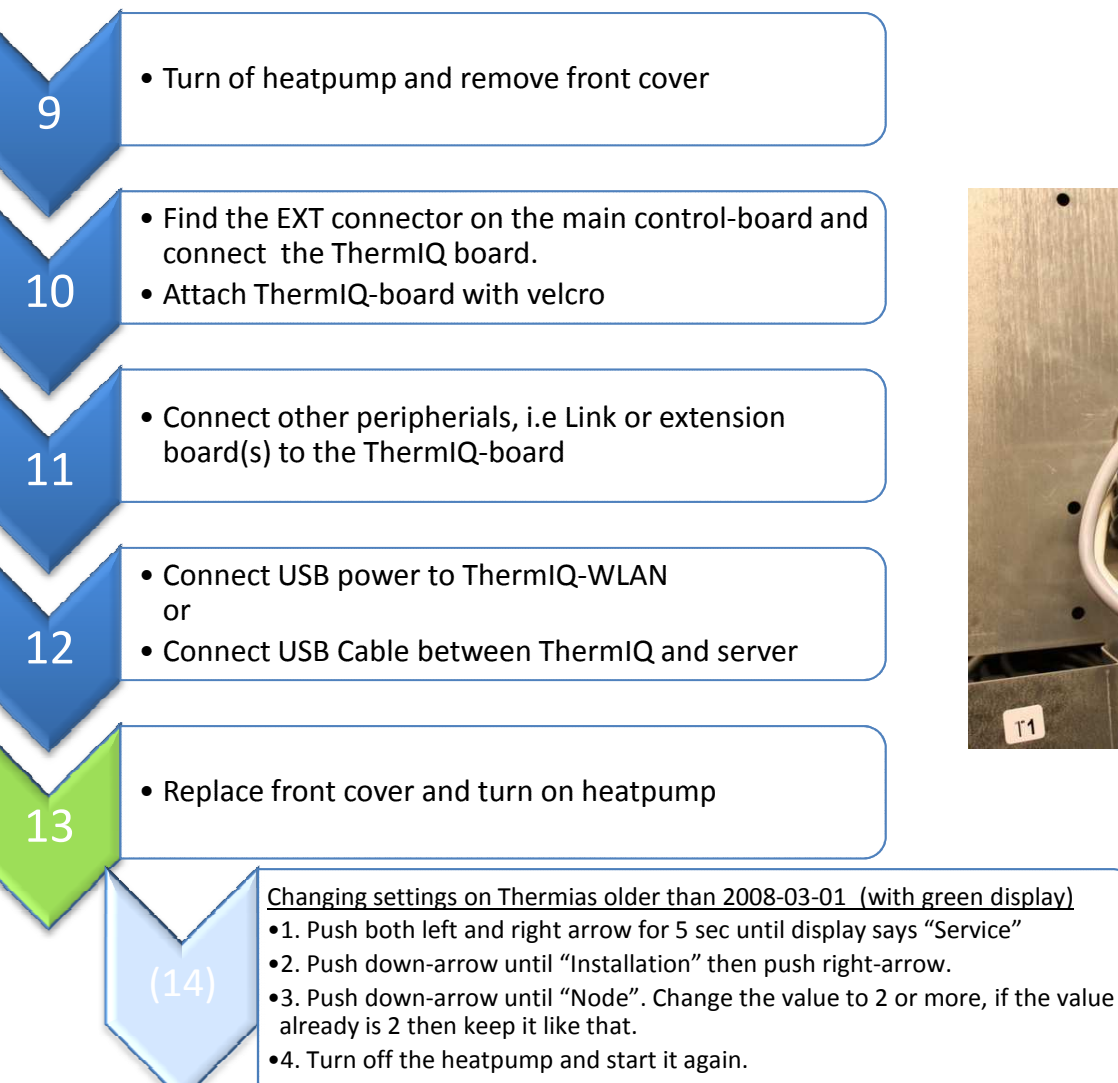

•5. Your ThermIQ-interface is ready to use.

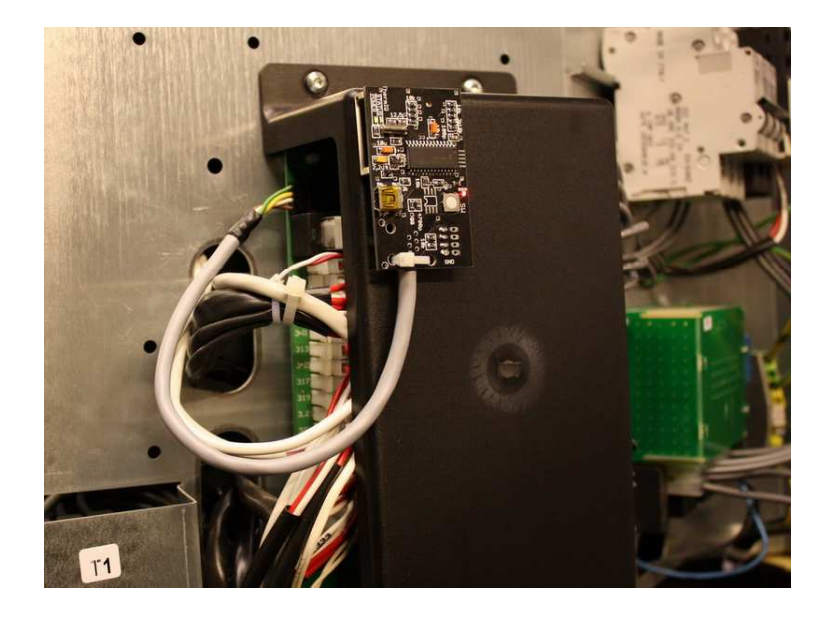

ThermIQ-WLAN <u>must</u> use the supplied power adaptor!

### Download and Install ThermIQ Webserver

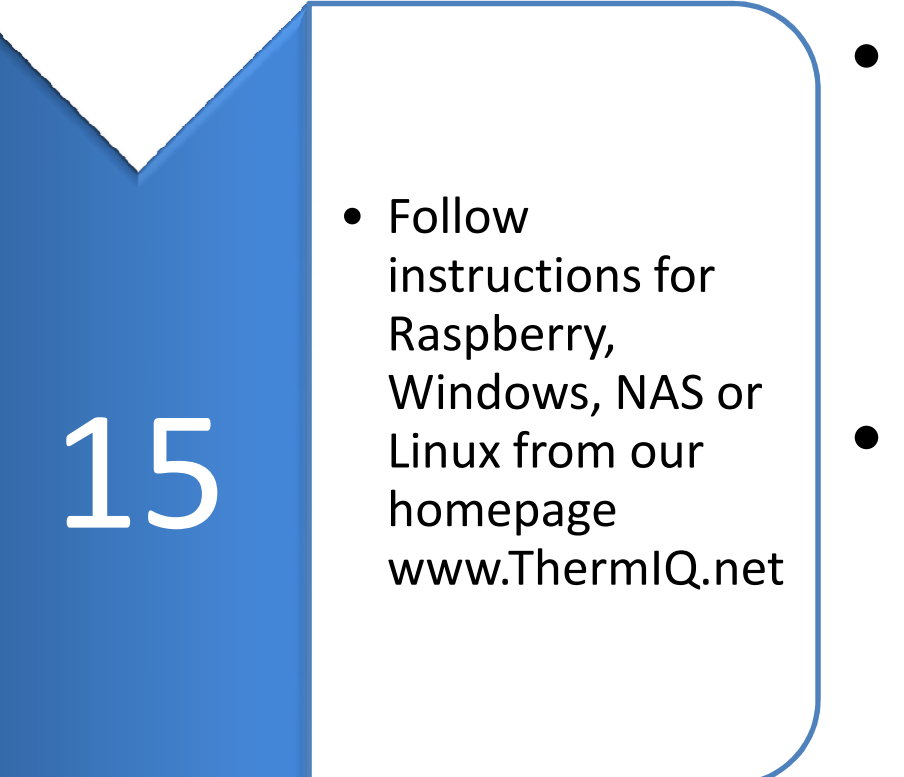

- Directly supported servers are:
  - Raspberry PI (preferred)
  - Windows XP, Vista, 7 and 8
- Manual setup possible for:
  - DLINK DNS320, DNS323
    and DNS325
  - Linux
  - QNAP, TS219 and similar.
  - ReadyNAS

### Configure ThermIQ Webserver

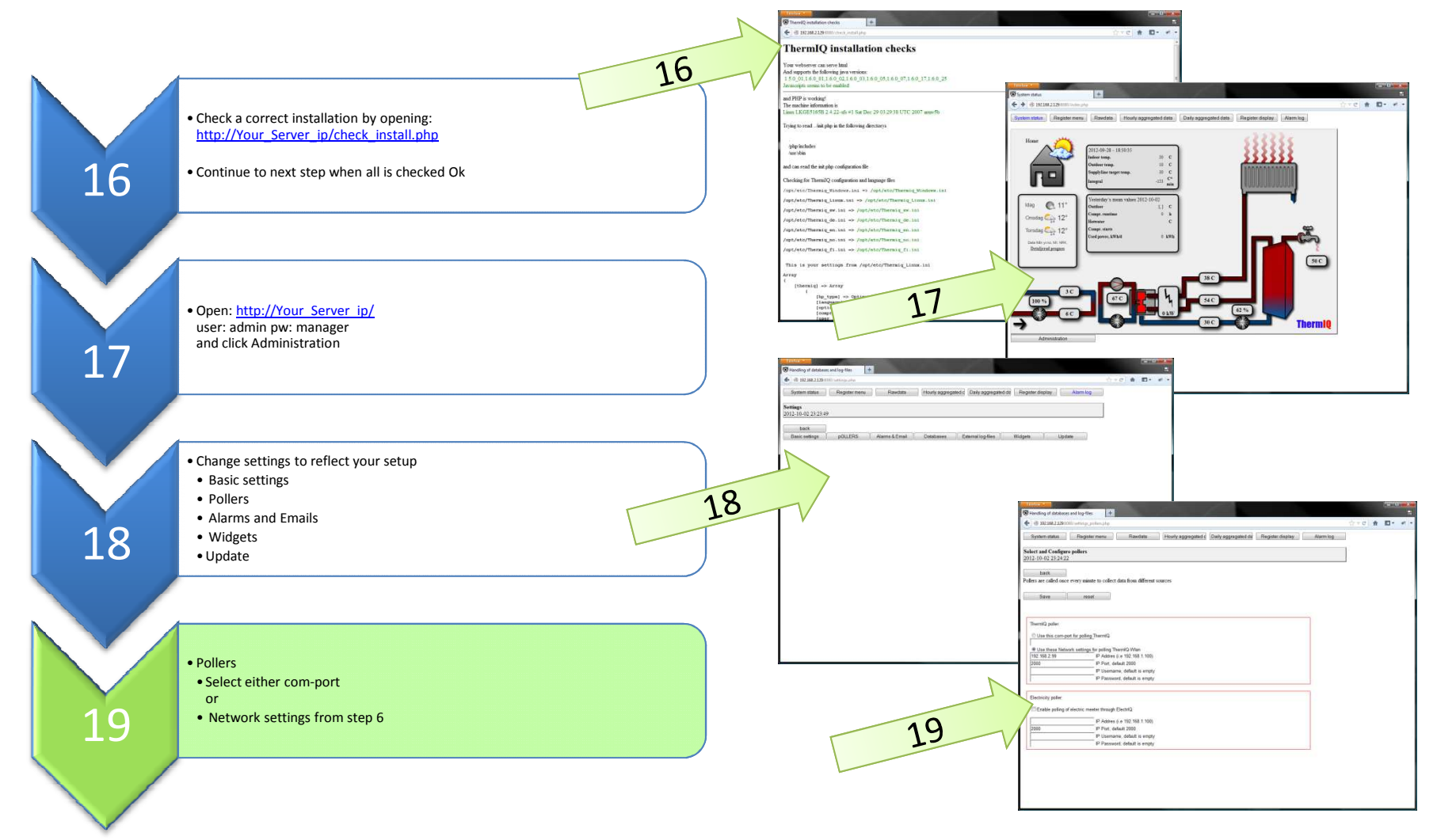

Replace Your\_Server\_ip with the actual ip-address of your Webserver

### Install ElectrIQ

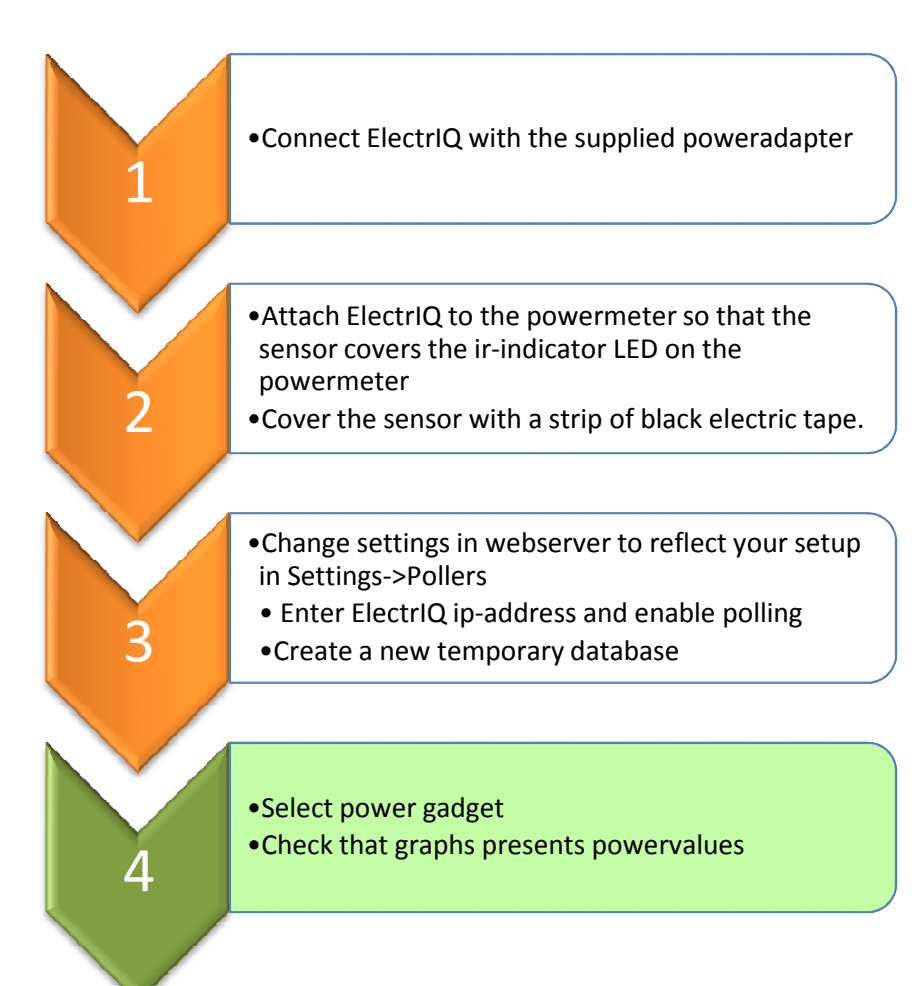

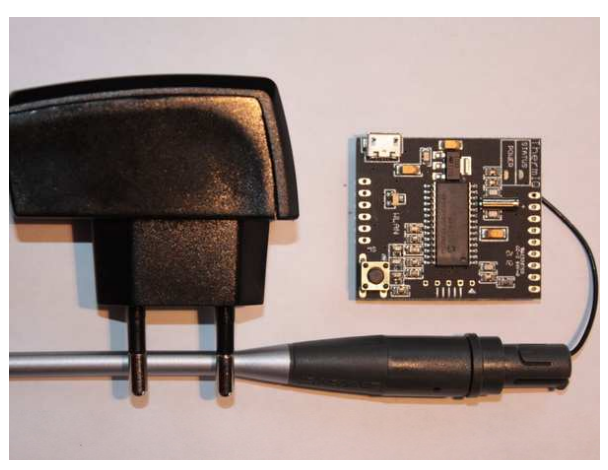

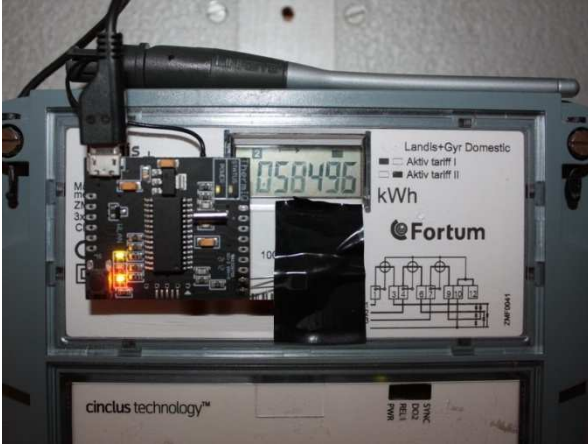

# Upgrade ThermIQ, ThermIQ-LINK, ThermIQ-WLAN and ElectrIQ firmware

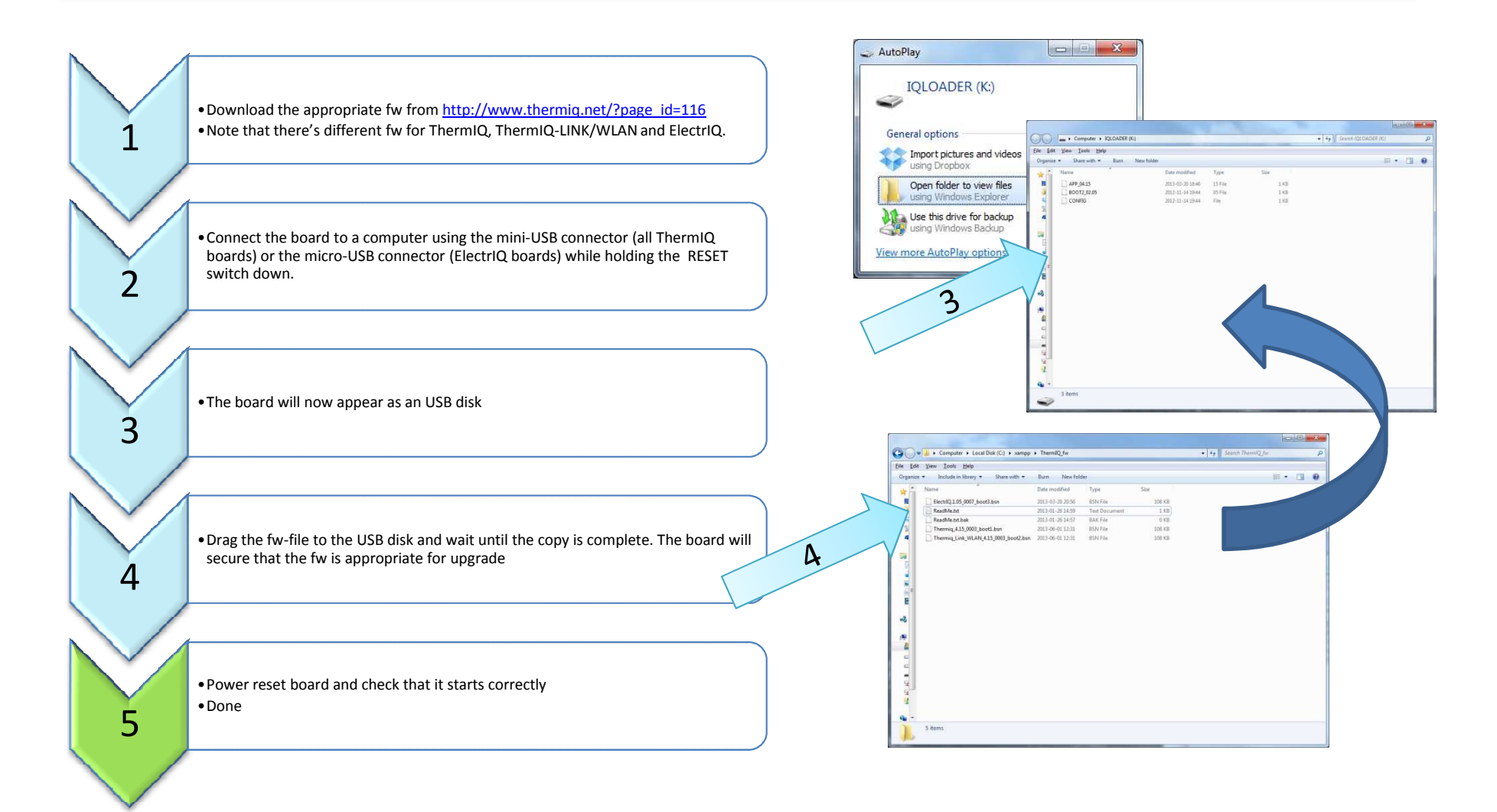

## Upgrade WLAN firmware (ThermIQ-WLAN and ElectrIQ)

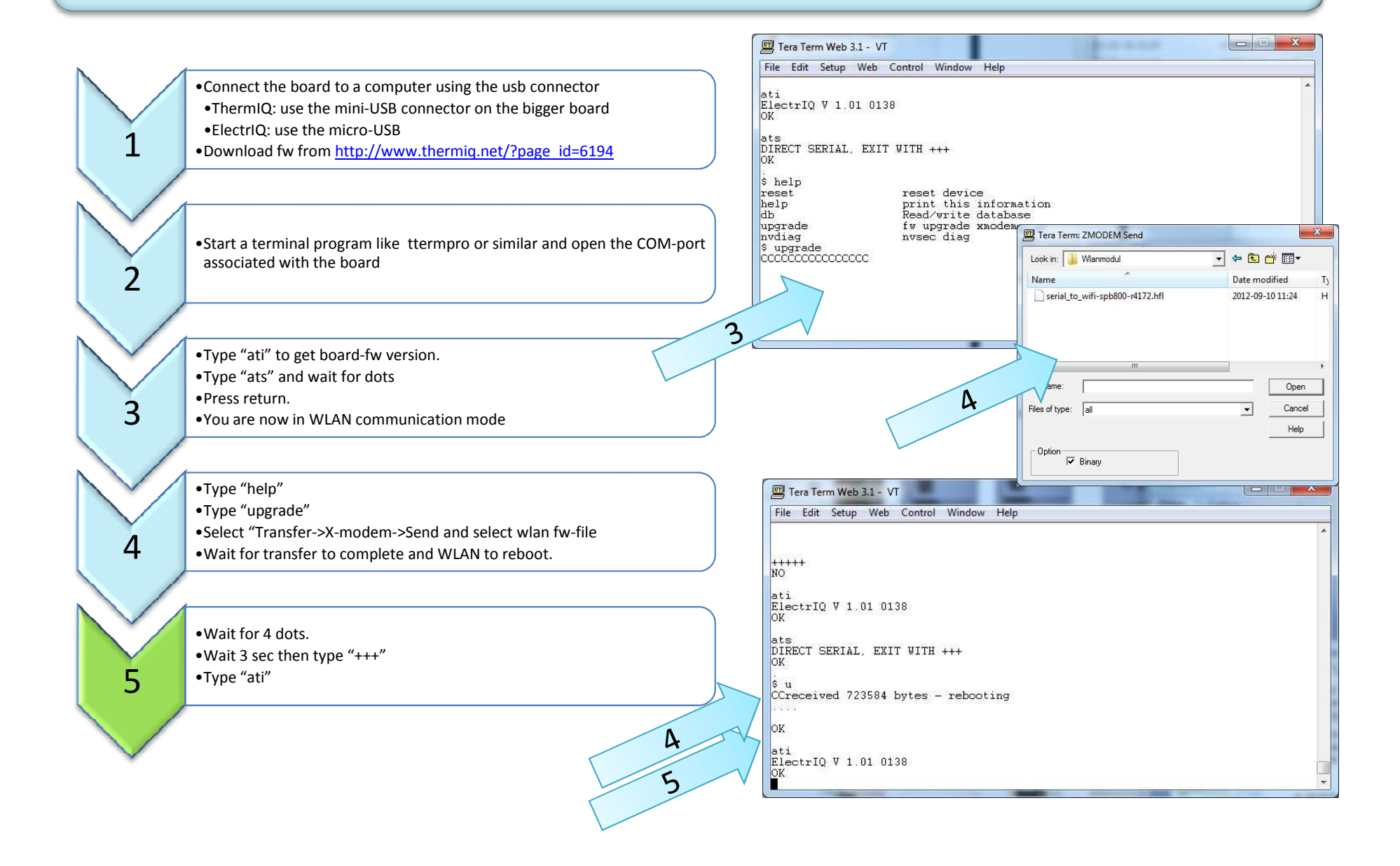